# Cosa serve per l'iscrizione

Prima di cominciare il processo di iscrizione online bisogna accertarsi di avere:

- una delle identità digitali tra SPID, CIE o eIDAS;
- il codice meccanografico della scuola (si può trovare sul sito Scuola in Chiaro).

# L'iscrizione in 3 passi

#### 1- Compilare la domanda

Al primo accesso verrà chiesto di confermare o completare i tuoi dati personali, quindi potrai iniziare a compilare la domanda di iscrizione.

La domanda si compone di tre sezioni da compilare con i dati dell'alunno, della famiglia e di almeno una scuola, quella di prima scelta.

Le scuole indicate come seconda e terza scelta saranno coinvolte, una dopo l'altra, solo nel caso in cui la prima non abbia disponibilità di posti per il nuovo anno scolastico.

Le sezioni della domanda possono essere compilate in tempi diversi e, quindi, è possibile salvare le informazioni inserite senza inoltrare la domanda.

## 2- Inoltrare la domanda

Visualizzare l'anteprima della domanda per verificare la correttezza dei dati inseriti, quindi effettuare l'inoltro. La domanda sarà inviata alla scuola che è stata indicata come prima scelta. Verrà inviata un'email a conferma dell'invio della domanda.

ATTENZIONE: la domanda inoltrata non può essere modificata.

Se è necessario apportare delle modifiche contattare la scuola destinataria della domanda che potrà rimetterla a disposizione entro il termine delle iscrizioni.

## 3- Seguire l'iter della domanda

E' possibile seguire l'iter della domanda dalla propria area riservata su Unica. Tramite email si riceveranno tutti gli aggiornamenti sullo stato della domanda fino alla conferma di accettazione.

Gli stati che può assumere la domanda sono i seguenti:

Inoltrata Restituita alla famiglia Accettata Smistata ad altra scuola